| Modul   | Statens Refusion                                          |
|---------|-----------------------------------------------------------|
| Emne    | Opret fraværsanmeldelse og anmodning i ét flow for sygdom |
| Rolle   | Sagsbehandler                                             |
| Version | 1.7.3                                                     |

Denne vejledning beskriver, hvordan du opretter en ny fraværsanmeldelse og anmodning i ét flow for sygdom, når:

- der er ret til tidlig refusion (bl.a. ved nyansatte, ansatte med en §56-aftale, fleksjobbere),
- sidste fraværsdag er angivet og den samlede fraværsperiode er under 30 dage.

Fraværsanmeldelsen og anmodningen gemmes løbende som kladde, såfremt løbenummer og første fraværsdato er angivet, og den bliver ved med at være en kladde, indtil den indberettes til NemRefusion.

Indberetningen til NemRefusion vil ske automatisk, når alle obligatoriske felter er udfyldt korrekt, og følgende betingelser er opfyldt:

- Hvis der er angivet 'Ret til tidlig refusion' og
- sidste fraværsdag ligger 0 dage eller mere tilbage i tid

*Felter, der er obligatoriske at udfylde, er markeret med \* i vejledningen nedenfor.* 

*Flere oplysninger vil være præudfyldt, bl.a. med afsæt i data hentet fra SLS. De præudfyldte oplysninger er markeret med* (!) i vejledningen nedenfor og skal verificeres af en bruger.

Undervejs er det muligt at fortryde oprettelsen og derved slette anmeldelsen eller gemme og lukke den for evt. at kunne vende tilbage til anmeldelsen.

Navigation mellem anmeldelsens trin kan ske via trinindikatoren øverst til venstre eller ved at klikke 'Næste' nederst på trin 1-6.

| Trin                               | Forklaring                                                                                                    | Navigation                                                                                                    |
|------------------------------------|----------------------------------------------------------------------------------------------------|----------------------------------------------------------------------------------------------------|
| Start fraværs-<br>anmeldelse       | Klik på <b>'Ny indberetning'</b> i headeren.                                                                                                | Statens Refusion                                                                                                    |
|                                    | Klik herefter på ' <b>Sygdom'.</b>                                                                                                    | Refusionssager V Ny indberetning V Rapporter V<br>Sager (alle Sygdom<br>Barsel                                                              |
|                                    |                                                                                                    | Søgefelter:                                                                                                    |
| Fremsøg<br>medarbejder<br>(Trin 1) | Angiv den fraværende medarbejders<br>CPR-nummer* og klik på ' <b>Søg'.</b>                                                                  | Hvad er medarbejderens CPR-nummer?<br>Fx. 012345-1001 eller 1234567890                                                                      |
|                                    | <ul> <li>Har medarbejderen kun ét<br/>løbenummer i SLS, vælges dette<br/>automatisk.</li> </ul>                                             | Søg                                                                                                    |
|                                    | <ul> <li>Har medarbejderen flere løbenumre,</li> <li>vises disse. Angiv da:</li> <li>det løbenummer*, som fraværet<br/>vedrører.</li> </ul> | Løbenummer<br>Medarbejderen har flere løbenumre. Hvilket løbenummer vil du tilknytte anmeldelsen?<br>O 000 - Kundetest<br>O 002 - Timelærer |

| Trin                                                    | Forklaring                                                                                                    | Navigation                                                                                                    |
|---------------------------------------------------------|----------------------------------------------------------------------------------------------------|----------------------------------------------------------------------------------------------------|
| Angiv<br>oplysninger om<br>medarbejder<br>(Trin 2)      | Har medarbejderen mere end ét<br>ansættelsesforhold, er det muligt at<br>angive en sigende reference for<br>fraværet (et ansættelsesID)* (!)                                                                                                    | Indtast venligst en sigende reference for dette fravær (et ansættelsesID)                                                                                                    |
|                                                         | Medarbejderens stilling (!) er automatisk<br>hentet i SLS. Stillingen kan ændres<br>og/eller slettes, hvis det ønskes.                                                                                                    | Hvad er medarbejderens stilling? (frivilligt)                                                                                                    |
|                                                         | Medarbejderens første fraværsdag*<br>indtastes eller vælges ved hjælp af<br>kalenderikon.                                                                                                    | Hvornår havde medarbejderen første hele fraværsdag?           K         C         december         2022         >         >>           m         t         o         t         f         l         s           28         29         30         1         2         3         4           5         6         7         8         9         10         11           12         13         14         15         16         17         18 |
|                                                         | <ul> <li>Under sektionen 'Kontaktoplysninger'<br/>er det muligt evt. at tilføje flere<br/>mailadresser* (!) på sagsbehandlere.<br/>Klik da på '+ tilføj email' under<br/>spørgsmål herom og angiv mailadresse<br/>på pågældende. Ligeså er det muligt at<br/>angive mailadresser på personer, som<br/>ønsker at modtage notifikationer om<br/>sagens forløb.</li> <li>Hvis refusion ønskes udbetalt til et andet<br/>SE-nummer end det, der fremgår under<br/>sektionen 'Institution', skal du angive<br/>dette ved at ændre 'Nej' (!) til 'Ja' ved<br/>spørgsmål herom. Angiv da:</li> <li>Hvad er institutionens SE-<br/>nummer?*</li> <li>Hvis forhåndsregistrering anvendes, er<br/>det muligt at angive afvigende kontering.<br/>Angiv dette ved at ændre 'Nej' (!) til 'Ja'<br/>ved spørgsmål herom og angiv da:</li> <li>Startdato*</li> <li>Slutdato</li> <li>Registreringsenhed*</li> <li>Segment 1-6</li> </ul> | Hvem er sagsbehandlere?   andersand@andersand.com   + tilføj email   Hvem skal modtage notifikationer?   andersand@andersand.com   Slet email   Hifge mail   Atige mail   Atigen kontering   Skad er anvendes afv. kontering?   Kventering anvendes til den forhåndsregistrering, som sendes til SLS.   • Ja or Nej   O Ja or Nej                                                                                                    |
| Angiv<br>oplysninger om<br>Arbejdsforholdet<br>(Trin 3) | <ul> <li>Hvis medarbejderen er nyansat, skal du<br/>ændre 'Nej' (!) til 'Ja' til spørgsmål<br/>herom. Angiv da:</li> <li>Hvornår medarbejderen blev<br/>ansat?* (!)</li> <li>Hvor mange timer* har<br/>medarbejderen arbejdet i de<br/>seneste 8 uger før 1. fraværsdag?</li> </ul>                                                                                                    | Arbejdsforhold<br>Er medarbejderen nyansat?<br>Kommunen skal vurdere, om beskæftigelses<br>nyansat. Medarbejderen anses for værende<br>• <i>ikke</i> har været ansat uafbrudt i de senes<br>• <i>ikke</i> tidligere har været ansat og den sar                                                                                                    |

| Trin                                                     | Forklaring                                                                                                    | Navigation                                                                                                    |
|----------------------------------------------------------|----------------------------------------------------------------------------------------------------|----------------------------------------------------------------------------------------------------|
| Trin 3 fortsat                                           | Angiv hvilken type arbejdstid*<br>medarbejderen har, når medarbejderen<br>ikke er syg.                                                                                                    | Hvilken type arbejdstid har medarbejderen, når medarbejderen ikke er fraværende/på orlov?<br>Fast arbejdstid<br>Varierende arbejdstid<br>Arbejdsturnus<br>Weekendarbejde                                                                                                    |
|                                                          | Hvis <b>'Fast arbejdstid' (!)</b> , angiv da:                                                                                                    |                                                                                                    |
|                                                          | <ul> <li>Timer og minutter pr. dag*</li> <li>Ved at klikke på 'Anden daglig<br/>arbejdstid', nulstilles de fast<br/>defineret timer og minutter. Indtast<br/>herefter en anden arbejdstid i<br/>inputfelterne under hver ugedag</li> </ul> | Mandag-fredag 7t 24m <ul> <li>Mandag</li> <li>Tirsdag</li> <li>Onsdag</li> <li>Timer</li> <li>Minutter</li> <li>Timer</li> <li>Minutter</li> <li>Timer</li> <li>Minutter</li> <li>Timer</li> <li>Minutter</li> <li>Timer</li> <li>Minutter</li> <li>Timer</li> <li>Minutter</li> <li>Timer</li> <li>Minutter</li> <li>Timer</li> <li>Minutter</li> <li>Timer</li> <li>Minutter</li> <li>Timer</li> <li>Minutter</li> </ul> |
|                                                          | Hvis svar ændres til <b>'Varierende</b><br><b>arbejdstid'</b> , angiv da:                                                                                                    |                                                                                                    |
|                                                          | <ul> <li>Den gennemsnitlige ugentlige<br/>arbejdstid de sidste 4 uger ved at<br/>indtaste antallet af timer og<br/>minutter.</li> </ul>                                                                                                    | Hvad var den gennemsnitlige ugentlige arbejdstid i de sidste 4 uger?                                                                                                    |
|                                                          | Hvis svar ændres til <b>'Arbejdsturnus'</b> ,<br>angiv da:                                                                                                    |                                                                                                    |
|                                                          | <ul> <li>Start- og slutdato</li> <li>Timer og minutter under hver<br/>enkelt dato</li> </ul>                                                                                                    | Startdato for turnusperioden  Slutdato for turnusperioden                                                                                                    |
|                                                          | Hvis svar ændres til ' <b>Weekendarbejde',</b><br>angiv da:                                                                                                    | Lørdag *                                                                                                    |
|                                                          | <ul> <li>Timer og minutter for lørdag*<br/>hhv. søndag*</li> </ul>                                                                                                    | Søndag *                                                                                                    |
|                                                          | Hvis medarbejderen er ansat i fleksjob<br>eller løntilskud, skal du ændre ' <b>Nej' (!)</b> til<br>det korrekte svar.                                                                                                    | Er medarbejderen ansat i fleksjob eller løntilskud? <ul> <li>Nej</li> <li>Ja, fleksjob ansat før den 1. januar 2013</li> </ul>                                                                                                    |
|                                                          |                                                                                                    | Ua, fleksjob ansat efter den 1. januar 2013                                                                                                    |
| Angiv,<br>fastholdelse af<br>din medarbejder<br>(Trin 4) | Hvis du ønsker at anmode om tidlig<br>opfølgning, skal du ændre ' <b>Nej' (!)</b> til<br>' <b>Ja</b> ' til spørgsmål herom. Angiv da<br>minimum ét af følgende felter:                                                                     | Binkkes der at anmode om tidlig opfalgning?         L tilfalde, hvor sygefravær nisikerer at vare mere end 8 uger, kan du som arbeidsgiver med fordet anmode om Fast tack behandling af sygemeldingen i kommunen.         Med Fast tack frår metarbeideren automatisk den første opfølgningssamtale med kommunen sonest 2 uger offor anmednignen - mod normalt efter 8 uger sygefravær.         Jar       Ør Nej           |
|                                                          | <ul> <li>Hvilke arbejdsfunktioner er<br/>påvirket af sygdommen?</li> <li>Er arbejdet forsøgt tilpasset den<br/>sygemeldtes tilstand?</li> <li>Hvor længe har sygdommen<br/>påvirket arbejdet?</li> </ul>                                   |                                                                                                    |
|                                                          |                                                                                                    |                                                                                                    |

| Trin                                                | Forklaring                                                                                                    | Navigation                                                                                             |
|-----------------------------------------------------|----------------------------------------------------------------------------------------------------|----------------------------------------------------------------------------------------------------|
| Angiv<br>oplysninger om<br>Lønforholdet<br>(Trin 5) | Hvis medarbejderen er nyansat (se<br>trin 3):<br>Hvis medarbejderens timeløn er<br>varierende, skal du ændre ' <b>Nej'</b> (!) til<br>' <b>Ja'</b> til spørgsmål herom. Angiv da:                             | Er timelønnen varierende?<br>🔿 Ja 🧿 Nej                                                                |
|                                                     | <ul> <li>Medarbejderens gennemsnittige<br/>timeløn over de seneste 4 uger<br/>før 1. fraværsdag*</li> </ul>                                                                                                   |                                                                                                    |
|                                                     | Angiv medarbejderens normalløn.                                                                                                    | Hvad er medarbejderens normalløn?                                                                      |
|                                                     | Hvis der er sket ændringer i den<br>normale løn, skal du ændre ' <b>Nej' (</b> !) til<br>' <b>Ja'.</b> Angiv da:                                                                                              | Er der sket ændringer til lønnen?                                                                      |
|                                                     | <ul> <li>Dato for ændringen i den<br/>normale løn*</li> <li>Normallønnen efter ændringen*</li> </ul>                                                                                                    |                                                                                                    |
|                                                     | Uanset om medarbejderen er nyansat<br>eller ej (se trin 5):<br>Tjek om spørgsmål vedr. medarbej-<br>derens løn vs. dagpengesatsen er<br>besvaret korrekt. Hvis ikke, angiv da:                                | <b>Er medarbejderens løn over dagpengesatsen?</b><br>Er lønnen over 122,97 kr. pr. time?<br>O Ja O Nej |
|                                                     | <ul> <li>Korrekt svar*</li> <li>Hvis 'Nej', angiv da også<br/>medarbejderens normalløn*</li> </ul>                                                                                                    |                                                                                                    |
|                                                     | Tjek om spørgsmål "Modtager<br>medarbejderen stadig løn?" er besvaret<br>korrekt. Hvis ikke, angiv da:                                                                                                    |                                                                                                    |
|                                                     | <ul> <li>Korrekt svar*</li> <li>Hvis 'Nej', angiv da også:         <ul> <li>Medarbejderens sidste<br/>dag med ret til løn</li> <li>Hvorfor medarbejderen<br/>ikke længere modtager løn</li> </ul> </li> </ul> | Modtager medarbejderen stadig løn?<br>🔿 Ja 💿 Nej                                                       |
| Angiv Øvrige<br>oplysninger<br>(Trin 6)             | Hvis medarbejderen er sygemeldt på<br>grund af en arbejdsskade, skal du<br>ændre <b>'Nej' (!)</b> til <b>'Ja'</b> til spørgsmål<br>herom. Angiv da:                                                           | Er medarbejderen sygemeldt på grund af en arbejdsskade?<br>🔵 Ja 💿 Nej                                  |
|                                                     | <ul> <li>Hvornår skaden er anmeldt *</li> <li>Hvem skaden er anmeldt til* (!)</li> </ul>                                                                                                    |                                                                                                    |
|                                                     |                                                                                                    |                                                                                                    |

| Trin                                                                   | Forklaring                                                                                                    | Navigation                                                                                                    |
|------------------------------------------------------------------------|----------------------------------------------------------------------------------------------------|----------------------------------------------------------------------------------------------------|
| Trin 6 fortsat                                                         | Hvis medarbejderen har genoptaget<br>arbejdet delvist i perioden, skal du<br>huske at angive dette på fraværs-<br>anmeldelsen ved at ændre ' <b>Nej'* (!)</b> til<br>' <b>Ja</b> ' ved spørgsmål herom. Angiv da:               | Er arbejdet blevet delvist genoptaget i perioden?                                                                                                    |
|                                                                        | <ul> <li>Dato for, hvornår<br/>medarbejderen genoptog<br/>arbejdet*</li> </ul>                                                                                                    | Er arbejdet blevet delvist genoptaget i perioden? <ul> <li>Ja</li> <li>Nej</li> </ul> Hvornår genoptog medarbejderen arbejdet?                                                                                                    |
|                                                                        | <ul> <li>Medarbejderens sygetimer, fra<br/>første dag med genoptaget<br/>arbejde, ved at indtaste år, uge,<br/>timer og minutter pr. uge, der<br/>har indeholdt arbejde*.</li> </ul>                                            | Angiv sygetimer:<br>År Uge Timer Minutter<br>                                                                                                    |
|                                                                        | <ul> <li>Klik på 'Tilføj uge' for at tilføje<br/>flere uger.</li> </ul>                                                                                                    |                                                                                                    |
|                                                                        | For at du kan anmode om refusion, skal<br>medarbejderen være raskmeld. Du skal<br>ændre <b>'Nej' (</b> !) til ' <b>Ja'</b> til spørgsmål<br>herom. Angiv da:                                                                    | Er medarbejderen blevet rask?                                                                                                    |
|                                                                        | <ul> <li>Dato for sidste fraværsdag*</li> </ul>                                                                                                    | Angiv dato for sidste fraværsdag:                                                                                                    |
|                                                                        | Du skal angive årsag* (!) til at du<br>anmoder om tidlig refusion, dette gør du<br>ved at vælge en af årsagerne fra drop-<br>down menuen til spørgsmål herom.                                                                   | Er tidlig refusion berettiget, angiv da årsag<br>Anmoder ikke om tidlig refusion<br>Anmoder ikke om tidlig refusion<br>Fraværet er begyndt inden 8 uger efter ansættelsen, og<br>Medarbejderen har ikke været beskæftiget i 74 timer i c<br>§56-aftale mellem arbejdsgiver og lønmodtager godker<br>Medarbejderen er ansat i fleksjob<br>Andre årsager |
| Kontrollér<br>anmeldelsens<br>oplysninger<br>(Opsummering)<br>(Trin 7) | Hvis alle obligatoriske felter<br>(valideringsmæssigt) er udfyldt korrekt,<br>angives status 'Klar til indberetning' og<br>vil blive indberettet automatisk til<br>NemRefusion snarest muligt.                                  | Alle obligatoriske felter er angivet korrekt<br>Din fraværsanmeldelse vil blive indberettet snarest                                                                                                    |
|                                                                        | Mangler obligatoriske oplysninger, vises<br>en advarselsbesked øverst på siden, og<br>status angives til 'Mangler oplysninger'.<br>Anmeldelsen vil ikke blive indberettet,<br>før alle obligatoriske oplysninger er<br>angivet. | Manglende oplysninger<br>Din fraværsanmeldelse kan ikke indberettes før alle obligatoriske felter er udfyldt korrekt.                                                                                                    |
|                                                                        | OBS! Manglende oplysninger skal<br>angives senest 35 dage efter 1.<br>fraværsdato for ikke at miste refusion.                                                                                                    |                                                                                                    |

| Trin                                                       | Forklaring                                                                                                    | Navigation                                                                                                    |
|------------------------------------------------------------|----------------------------------------------------------------------------------------------------|----------------------------------------------------------------------------------------------------|
| Trin 7 fortsat                                             | Hvis du har brug for at låse anmeldelsen<br>for indberetning, skal du ændre ' <b>Nej' (!)</b><br>til ' <b>Ja'</b> til spørgsmål herom.                                                                                                    | Skal anmeldelsen låses for indberetning?<br>O Ja 💿 Nej                                                                                                    |
|                                                            | Nederst er det muligt at angive noter til internt brug.                                                                                                    | <b>Angiv eventuelle noter: (frivilligt)</b><br>Disse noter vil ikke blive indberettet.                                                                                      |
|                                                            | NB! Disse indberettes ikke, før de låses<br>op                                                                                                    |                                                                                                    |
| Opret tilhørende<br>anmodning<br>(Opsummering)<br>(Trin 7) | Når du anmoder om tidlig refusion, skal<br>du klikke på ' <b>Opret tilhørende</b><br><b>anmodning'.</b><br><i>NB! Knappen vil ikke være aktiv, hvis du</i><br><i>ikke har angivet en sidste fraværsdag</i><br><i>OG den samlede fraværsperiode ikke er</i><br><i>under 30 dage.</i>                                                                                                    | Opret tilhørende anmodning                                                                                                    |
| Refusionsan-<br>modningen<br>åbnes                         | Når du har klikket på 'Opret tilhørende<br>anmodning', navigeres du videre til<br>refusionsanmodningens spørgsmål.<br>Nogle af disse vil være forudfyldt med<br>de data, du har indtastet på<br>fraværsanmeldelsen.                                                                                                    | Refusionsanmodning                                                                                                    |
| Perioden der<br>søges refusion<br>for                      | Refusionsanmodningen er forudfyldt<br>med den start- og slutdato* (!), der er<br>angivet som 'Første fraværsdag' og<br>'Sidste fraværsdag' i<br>fraværsanmeldelsen.                                                                                                    | Hvilken periode søger du refusion for?         Startdato       Slutdato         22-11-2023 <b>1</b>                                                                         |
| Angiv ændringer<br>i arbejdstiden                          | <ul> <li>Hvis der er sket ændringer i arbejdstiden<br/>(timetallet) i refusionsperioden, skal du<br/>angive dette ved at ændre 'Nej'* (!) til<br/>'Ja' ved spørgsmål herom.</li> <li>Angiv da: <ul> <li>Dato for ændring af arbejdstid*</li> <li>Ugentlig arbejdstid efter<br/>ændring ved at indtaste antal<br/>timer og minutter i felterne under<br/>alle ugedage*</li> </ul> </li> </ul> | Er der sket ændringer i arbejdstiden (timetallet) i refusionsperioden?         Ja       Nej         Oplys venligst datoen for ændringen af arbejdstiden <ul> <li></li></ul> |

| Trin                                                | Forklaring                                                                                                    | Navigation                                                                                                    |
|-----------------------------------------------------|----------------------------------------------------------------------------------------------------|----------------------------------------------------------------------------------------------------|
| Angiv om<br>medarbejderen<br>stadig modtager<br>løn | Hvis medarbejderen ikke længere<br>modtager løn, skal du angive dette ved<br>at ændre ' <b>Ja'* (!)</b> til ' <b>Nej</b> ' ved spørgsmål<br>herom. Angiv da:                                          | Modtager medarbejderen stadig løn?                                                                                                    |
|                                                     | <ul> <li>Dato for medarbejderens sidste<br/>dag med ret til løn*</li> <li>Årsag til at medarbejderen ikke<br/>længere får løn ved at vælge<br/>mellem følgende*</li> </ul>                            | Hvad var sidste dag med ret til løn?          Image: State State Sta |
|                                                     | Hvis svaret er ' <b>Ansættelsesforhold er</b><br><b>ophørt', a</b> ngiv da en dato for<br>meddelelsen om opsigelsen<br>Hvis svaret er ' <b>Anden årsag</b> ' angiv da                                 | Hvornår fik medarbejderen besked om opsigelsen?  Hvorfor er lønnen stoppet? Angiv venligst årsag til lønstop                                                                                                    |
|                                                     | årsag til lønstop i tilhørende tekstfelt.                                                                                                    |                                                                                                    |
| Angiv om<br>medarbejderen<br>har afholdt ferie      | Hvis medarbejderen har afholdt ferie i<br>fraværsperioden, skal du angive dette<br>ved at ændre ' <b>Nej'* (!)</b> til <b>'Ja'</b> ved<br>spørgsmål herom.                                            | Har medarbejderen afholdt ferie i fraværsperioden?<br>Ja  Nej<br>Har medarbejderen afholdt ferie i fraværsperioden?<br>Ja ONej                                                                                                    |
|                                                     | <ul> <li>Angiv da:</li> <li>Start- og slutdato for<br/>ferieperioden og klik på 'Tilføj<br/>periode'*</li> </ul>                                                                                      | Angiv atnotat terie:         Angiv den afholdte ferieperiode, og klik på tilføj ferieperiode for at ti         Startdato       Slutdato                                                                                                    |
| Lås for<br>indberetning                             | Hvis du ønsker at låse anmodningen for<br>indberetning til NemRefusion, fx fordi<br>der lige er noget, du skal undersøge,<br>skal du ændre ' <b>Nej'* (!)</b> til <b>'Ja'</b> ved<br>spørgsmål herom. | Vil du låse anmodningen for indberetning?<br>Hvis du svarer ja, vil anmodningen ikke blive indberettet ti<br>) Ja () Nej                                                                                                    |
| Angiv eventuelle<br>noter                           | Angiv eventuelle interne noter.<br>NB! Noterne indberettes ikke til NR.                                                                                                    | Angiv eventuelle noter: (frivilligt)<br>Disse noter vil ikke blive indberettet.                                                                                                    |

| Trin                                                                                                    | Forklaring                                                                                                    | Navigation              |
|----------------------------------------------------------------------------------------------------|----------------------------------------------------------------------------------------------------|-------------------------|
| Afslut og vis<br>anmodningen                                                                                | Klik på <b>'Afslut og vis anmodning'</b> .<br>Herved navigeres du til detaljesiden for<br>anmodningen.                                                                                         | Afslut og vis anmodning |
|                                                                                                    | Er alle obligatoriske felter udfyldt<br>korrekt, får indberetningen status 'Klar til<br>indberetning' og indberettes automatisk<br>til NemRefusion, når refusionsperioden<br>er tilbage i tid. |                         |
|                                                                                                    | Mangler obligatoriske oplysninger, får<br>indberetningen status 'Mangler<br>oplysninger' og indberettes ikke, før<br>disse er angivet.                                                         |                         |
|                                                                                                    | <b>OBS!</b> Obligatoriske oplysninger skal<br>angives senest 3 måneder efter 1. dag i<br>refusionsperioden for ikke at miste<br>refusion.                                                      |                         |
| Låst anmodning:                                                                                             |                                                                                                    |                         |
| Når alle obligatoriske felter er udfyldt med valide data, og den er klar til indberetning, skal du huske at |                                                                                                    |                         |
| låse den op igen, så den automatisk vil blive indberettet til NemRefusion (se evt. navigationsseddel:       |                                                                                                    |                         |
| "9.6 - Lås op for indberetning".                                                                            |                                                                                                    |                         |